สำนักงานปลัดกระทรวงการอุดมศึกษา

วิทยาศาสตร์ วิจัยและนวัตกรรม

# คู่มือการใช้งานระบบ IDP (Thai MOOC Login)

สำหรับผู้ใช้งานทั่วไป

Version 1.0

16 มิถุนายน 2563

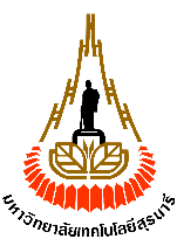

มหาวิทยาลัยเทคโนโลยีสุรนารี

| หัวข้อ | •                                                               | หน้า |
|--------|-----------------------------------------------------------------|------|
| 1.     | การสมัครใช้งาน Thai MOOC                                        | 3    |
|        | 1.1. การสมัครใช้งานด้วยอีเมล                                    | 3    |
|        | 1.2. การสมัครใช้งานด้วยบัญชี Social Media หรือบัญชีอื่น ๆ       | 5    |
| 2.     | การลงชื่อเข้าสู่ระบบ (Login) Thai MOOC                          | 7    |
|        | 2.1. ลงชื่อเข้าใช้งานด้วยบัญชี Thai MOOC                        | 7    |
|        | 2.2. ลงชื่อเข้าใช้งานด้วยบัญชีหน่วยงาน                          | 9    |
| 3.     | การแก้ไขข้อมูลส่วนบุคคล                                         | 10   |
| 4.     | การเชื่อมโยงบัญชีในระบบ Thai MOOC กับบัญชี Social Media         | 12   |
|        | 4.1. การเชื่อมโยงกับบัญชี Social Media                          | 12   |
|        | 4.2. การยกเลิกการเชื่อมโยงบัญชี Social Media จากบัญชี Thai MOOC | 14   |

สารบัญ

#### 1. การสมัครใช้งาน Thai MOOC

# 1.1. การสมัครใช้งานด้วยอีเมล

1) พิมพ์ (URL) lms.thaimooc.org ระบบจัดการเรียนการสอน ระบบแสดงหน้าแรก ผู้ใช้คลิก 'ลงทะเบียน'

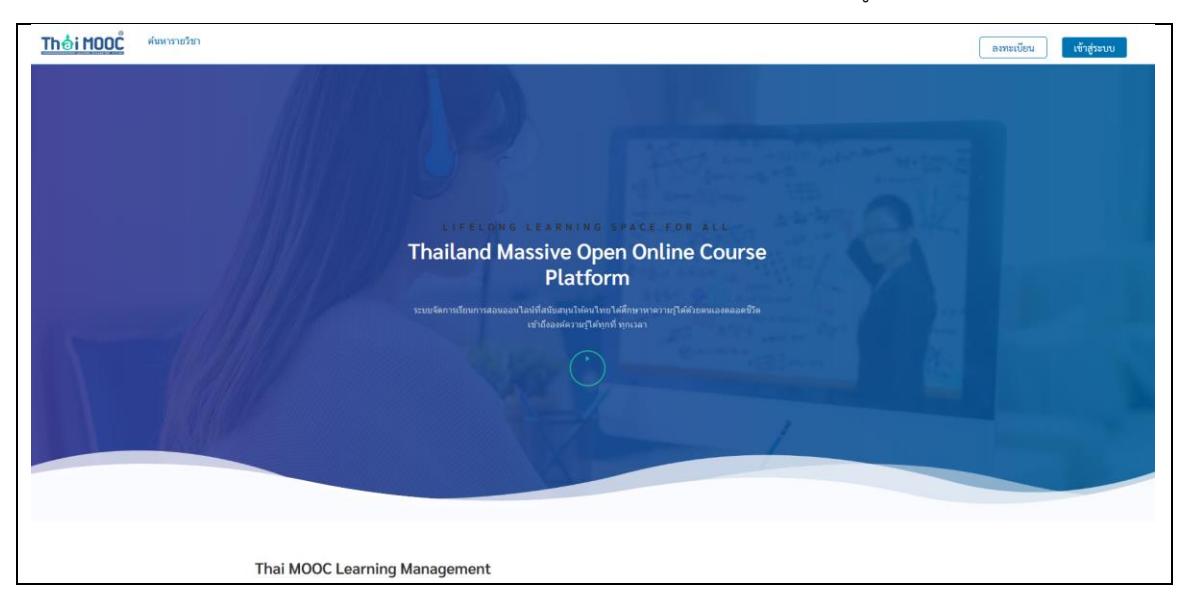

2) ระบบแสดงหน้า Log in ผู้ใช้คลิก 'สมัครสมาชิก' (Register)

|                                                                       | ลงชื่อเข้าใช้                                  |
|-----------------------------------------------------------------------|------------------------------------------------|
| บัญชี Thai MOOC                                                       | <sup>ภามโทย v</sup><br>บัญชีหน่วยงาน<br>       |
| ชื่อผู้ใช้ หรือ อีเมล<br>รศัลฟาน                                      | Swanubevoru  studentid@myuniversity.ac.th      |
| บันทึกการเข้าสู่ระบบของฉันไว้ สืบริหัสห่านใช่หรือไม่<br>ลงชื่อเข้าใช้ |                                                |
| สมัครสมาชิก                                                           | G Google Microsoft                             |
| C ThaiMOOC : Lifelong learning space fo                               | r all. All rights reserved except where noted. |

 ระบบแสดงหน้าจอบันทึกข้อมูลเพื่อสมัครใช้งาน ผู้ใช้กรอกข้อมูลให้ครบถ้วนและคลิก 'สมัครสมาชิก' (Register) ระบบจะส่งอีเมลเพื่อให้ผู้ใช้ยืนยันตัวตน

| สมครสมาชก                                   |           |
|---------------------------------------------|-----------|
|                                             | ภาษาไทย V |
| ชื่อ                                        |           |
|                                             |           |
| นามสกุล                                     |           |
|                                             |           |
| เพค                                         |           |
| ไม่ระบุ                                     | ~         |
| วันเดือนปีเกิด (ปี ค.ศ.)                    |           |
|                                             |           |
| ระดับการศึกษา                               |           |
| ไม่ระบุ                                     | ~         |
| หน่วยงาน/โรงเรียน/มหาวิทยาลัย/สถาบัน/อื่น ๆ |           |
|                                             |           |
| ประเทศ                                      |           |

หัวข้อการกรอกข้อมูลประกอบไปด้วย

- ชื่อจริง (First name): ระบุชื่อจริง
- นามสกุล (Last name): ระบุนามสกุล
- เพศ (Gender): ระบุเพศ
- วันเดือนปีเกิด (Date of Birth): ระบุวันเดือนปีเกิด
- ระดับการศึกษา (Level of Education): ระบุวุฒิการศึกษาสูงสุดที่ได้รับ
- หน่วยงาน/โรงเรียน/มหาวิทยาลัย/สถาบัน/อื่น ๆ (Organization/School/University/Institution/Other):
   ระบุชื่อหน่วยงานที่ผู้ใช้ทำงานหรือกำลังศึกษาอยู่
- อีเมล (Email): ระบุอีเมล โดยจะต้องเป็นอีเมลที่ไม่ซ้ำกับอีเมลที่มีอยู่แล้วในระบบ
- ชื่อบัญชีผู้ใช้ (Username): ระบุชื่อบัญชี โดยชื่อที่ระบุกำหนดต้องไม่ซ้ำกับชื่อบัญชีผู้ใช้อื่นในระบบ
- รหัสผ่าน (Password): ระบุรหัสผ่าน
- ประเทศ (Country): ระบุประเทศที่อยู่อาศัย

4) ผู้ใช้คลิกลิงค์ในอีเมลยืนยันตัวตน ระบบจะตรวจสอบความถูกต้องและแสดงหน้าจอ Thai MOOC ให้ผู้ใช้เข้าใช้งาน

| <b>ั∏่าอ่ำไปเว</b> ี่<br>หลักสูตร โปรไฟล์ ค้นหารายวิชา                   | ช่วยเหลือ 📃 piyamon 👻    |
|--------------------------------------------------------------------------|--------------------------|
| หลักสูดรของฉัน<br>คุณยังไม่เคยลงทะเบียนเรียนในรายวิชาใดๆ<br>ศันหาราชวิชา | ศันหาหลักสูตรของคุณ<br>Q |
| เกี่ยวกับ บล็อก ดิดต่อ บริจาค                                            | POWERED BY               |

### 1.2. การสมัครใช้งานด้วยบัญชี Social Media หรือบัญชีอื่น ๆ

1) พิมพ์ (URL) lms.thaimooc.org ผู้ใช้คลิกปุ่ม 'ลงทะเบียน'

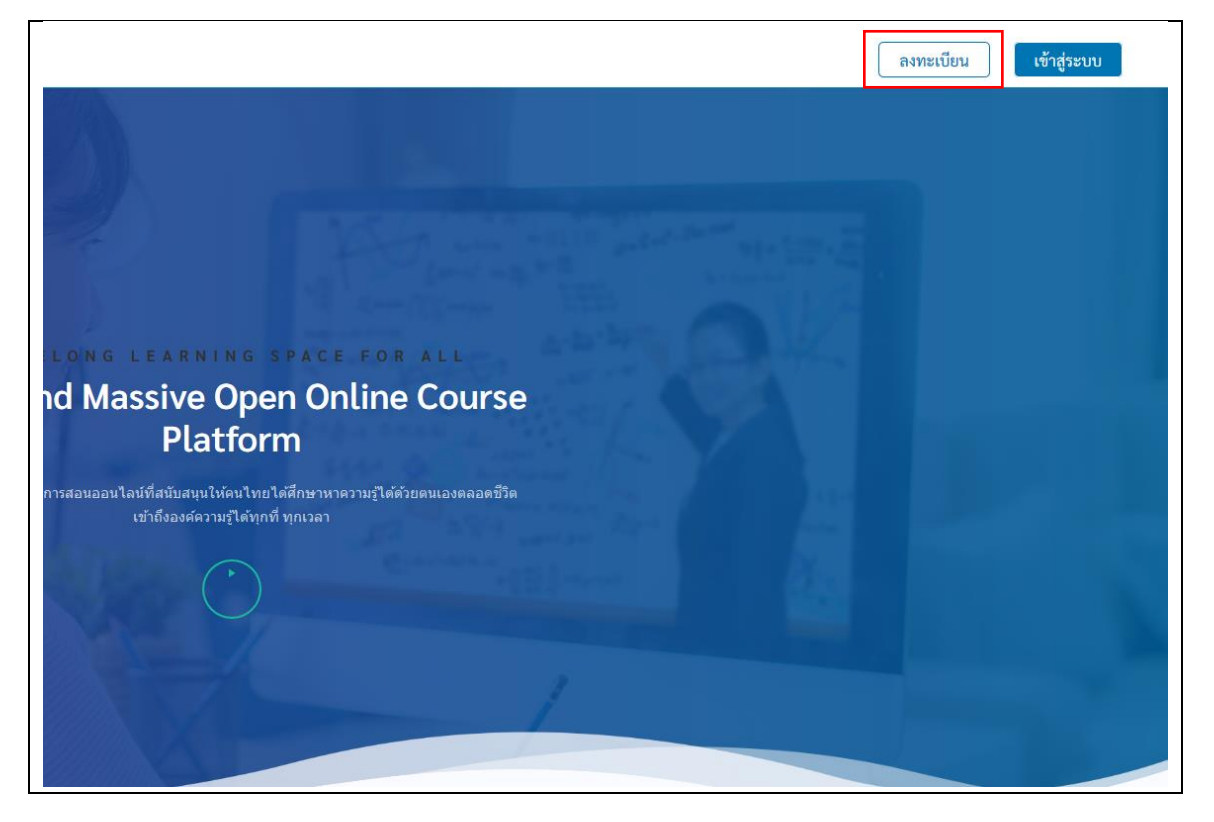

г

โครงการพัฒนาระบบการเรียนการสอนออนไลน์ระบบเปิดสำหรับมหาชนแห่งชาติ (Thai MOOC)

 ระบบแสดงหน้า Log in ผู้ใช้คลิกเลือกประเภทบัญชีที่ต้องการใช้สมัครใช้งาน โดยประเภทบัญชีที่ใช้งานได้ประกอบ ไปด้วย Google, Microsoft, Facebook และ Line ยกตัวอย่างเช่น ผู้ใช้ต้องการสมัครด้วยบัญชี Facebook ให้ คลิกที่ปุ่ม 'Facebook'

| <u>Thai MOOC</u>                                      |                              | ลงชื่อเข้าใช้    |
|-------------------------------------------------------|------------------------------|------------------|
|                                                       |                              | ภาษาไท           |
| บัญชี Thai MOOC                                       | บัญชีหน่วยงาน                |                  |
| ชื่อผู้ใช้ หรือ อีเมล                                 | อีเมลหน่วยงาน 🕄              |                  |
|                                                       | studentid@myuniversity.ac.th | $\triangleright$ |
| รหัลผ่าน                                              |                              |                  |
|                                                       | บัญชีอื่น ๆ                  |                  |
| — บันทึกการเข้าสู่ระบบของฉันไว้ ลืมรหัสผ่านใช่หรือไม่ |                              | Facebook         |
| ลงชื่อเข้าใช้                                         |                              | Tacebook         |
| สมัครสมาชิก                                           | G Google                     | Microsoft        |
|                                                       | ( ETDA Conne                 | ct               |

3) ระบบแสดงหน้าจอให้ผู้ใช้กรอกข้อมูลบัญชี Facebook แล้วคลิกที่ 'Log In' จะสามารถเข้าใช้งานระบบได้ทันที

| facebook | Create New Account                                   |
|----------|------------------------------------------------------|
|          |                                                      |
|          | Log in to Facebook                                   |
|          | Email address or phone number                        |
|          | Password                                             |
|          | Log In                                               |
|          | Forgotten account? - Sign up for Facebook<br>Not now |
|          |                                                      |
|          |                                                      |

٦

# 2. การลงชื่อเข้าสู่ระบบ

### 2.1. ลงชื่อเข้าใช้งานด้วยบัญชี Thai MOOC

1) พิมพ์ (URL) lms.thaimooc.org ระบบจัดการเรียนการสอน ระบบแสดงหน้าแรก ผู้ใช้คลิก 'เข้าสู่ระบบ'

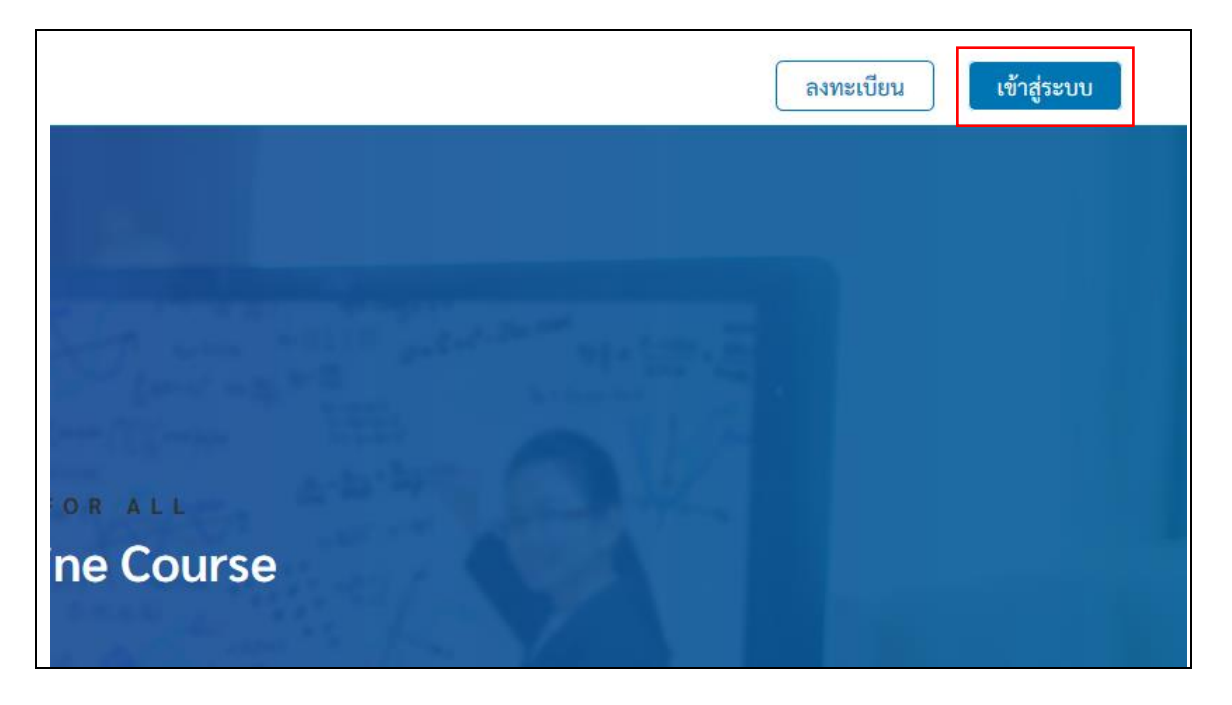

 ระบบแสดงหน้า Login ผู้ใช้กรอกชื่อบัญชีผู้ใช้ (Username) หรืออีเมล (Email) และรหัสผ่าน (Password) ที่เคย ลงทะเบียนในระบบ Thai MOOC

| <u>Th a i MOOČ</u>                                   |                              | ลงชื่อเข้าใช้    |
|------------------------------------------------------|------------------------------|------------------|
|                                                      |                              | ภาษาไท           |
| บัญชี Thai MOOC                                      | บัญชีหน่วยงาน                |                  |
| ชื่อผู้ใช้ หรือ อีเมล                                | อีเมลหน่วยงาน 🚯              |                  |
|                                                      | studentid@myuniversity.ac.th | $\triangleright$ |
| รหัลผ่าน                                             | บัญชีอื่น ๆ                  |                  |
| มันทึกการเข้าสู่ระบบของฉันไว้ สิบรหัสเห่านใช่หรือไม่ |                              | Facebook         |
| สมัครสมาชิก                                          | G Google                     | Microsoft        |
|                                                      | B ETDA Connect               | t                |

3) คลิกปุ่ม 'ลงชื่อเข้าใช้งาน' (Log In) ผู้ใช้สามารถเข้าใช้งานระบบได้

| <u>Thải MOOC</u>                                                                                                    | หลักสูตร                                                 | โปรไฟล์                                     | ค้นหารายวิชา                                               |                          | ช่วยเหลือ      | piyamon 👻 |
|----------------------------------------------------------------------------------------------------|----------------------------------------------------------|---------------------------------------------|------------------------------------------------------------|--------------------------|----------------|-----------|
| หลักสูตรของฉัน<br>คุ                                                                                                    | ณยังไม่เคย                                               | ปลงทะเบีย<br>คันหาร <sup>ะ</sup>            | นเรียนในรายวิชาใด <sup>.</sup><br>เยวิชา                   | ค้นทา                    | าลักสูตรของคุณ | Q         |
| เกี่ยวกับ บล็อก ดิดต่อ บริจ<br>The ต่อเป็น<br>เป็นของหนอง<br>เป็นของหนอง<br>เป็นของหนอง<br>เป็นของหนอง<br>เป็นของหนอง<br>เป็นของหนอง<br>เป็นของหนอง<br>เป็นของ<br>เป็นของ<br>เป็น<br>เป็น<br>เป็ | มาค<br>©<br>except where noted<br>รัการ - เกียรติคุณ - T | l. edX, Open edX an<br>iake free online cou | d their respective logos are registered<br>rses at edX.org | d trademarks of edX inc. |                | OPENEEX*  |

### 2.2. ลงชื่อเข้าใช้งานด้วยบัญชีหน่วยงาน

1) พิมพ์ (URL) lms.thaimooc.org ระบบจัดการเรียนการสอน ระบบแสดงหน้าแรก ผู้ใช้คลิก 'เข้าสู่ระบบ'

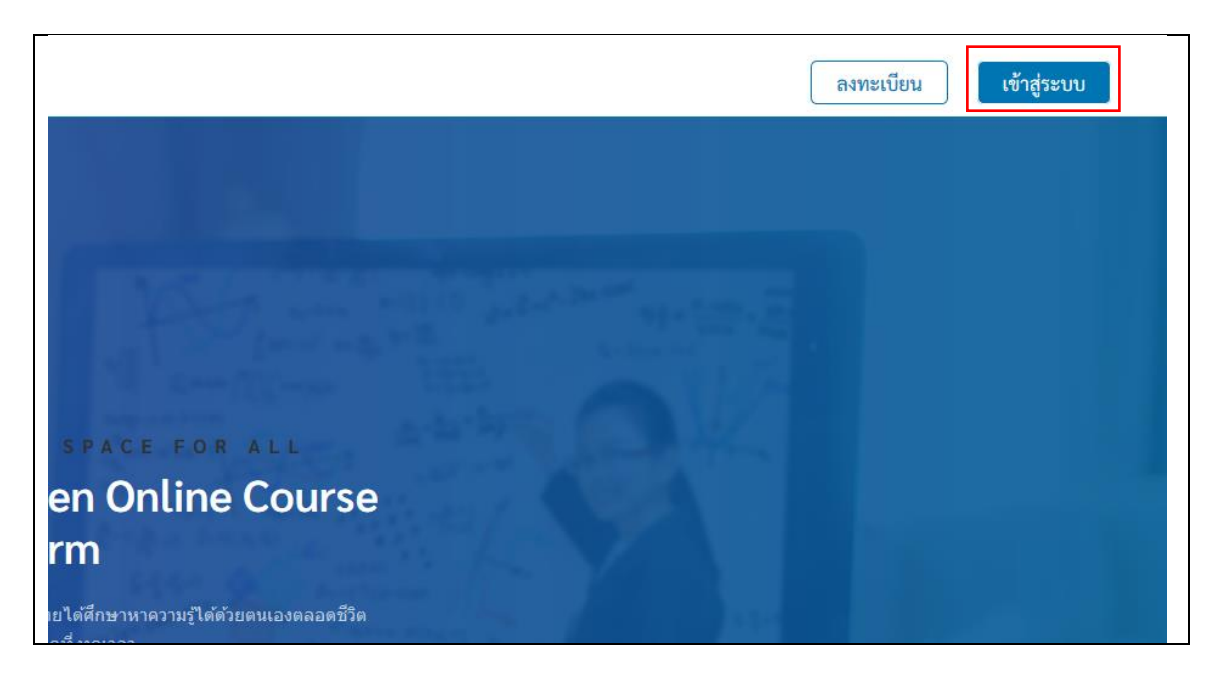

2) ระบบแสดงหน้า Log in ให้ผู้ใช้กรอกอีเมลบัญชีหน่วยงานและคลิกปุ่ม 🕞

| <u>Thải MOOČ</u>                                    | ລນชื่อເข้าໃช้                |
|-----------------------------------------------------|------------------------------|
|                                                     | ภาษาไทย                      |
| บัญชี Thai MOOC                                     | บัญชีหน่วยงาน                |
| ชื่อผู้ใช้ หรือ อีเมล                               | อีเมลหน่วยงาน 🕼              |
|                                                     | studentid@myuniversity.ac.th |
| รหัสผ่าน                                            | บัญชีอื่น ๆ                  |
| บันทึกการเข้าสู่ระบบของฉันไว้ ลืมรหัสผ่านใช่หรือไม่ |                              |
| <b>ລ</b> ນຮົ່ວເບ້າໃ <b>ຮ້</b>                       | UINE Pacebook                |
| สมัครสมาชิก                                         | G Google Microsoft           |
|                                                     | TTDA Connect                 |

หมายเหตุ บัญชีหน่วยงานที่ Login เข้าใช้งานได้ ต้องสังกัดหน่วยงานในเครือข่ายกับระบบ Thai MOOC เท่านั้น

 ระบบแสดงหน้า Log in ที่ระบบหน่วยงาน ผู้ใช้กรอกข้อมูลสำหรับเข้าใช้งานและคลิกปุ่ม 'ลงชื่อเข้าใช้งาน' ผู้ใช้ สามารถเข้าใช้งานระบบ Thai MOOC ด้วยบัญชีหน่วยงานได้

| <u>Thอ่เMOOC</u> หลักสูเ                             | ตร โปรไฟล์ ค้นหารายวิชา                                                 | ช่วยเหลือ 👤 piyamon 👻 |
|------------------------------------------------------|-------------------------------------------------------------------------|-----------------------|
| หลักสูดรของฉัน<br>คุณยังไว                           | ม่เคยลงทะเบียนเรียนในรายวิชาใดๆ<br>คันหารายวิชา                         | ค้นหาหลักสูดรของคุณ   |
| เกี่ยวกับ บล็อก ดิดต่อ บริจาค                        | re noted. edX, Open edX and their respective logos are registered trade | POWERED BY<br>OPENEEX |
| นโยบายความเป็นส่วนตัว - เงื่อนไขการให้บริการ - เกียร | ិ<br>ធិតុណ - Take free online courses at edX.org                        |                       |

### การแก้ไขข้อมูลส่วนบุคคล

1) พิมพ์ (URL) lms.thaimooc.org ผู้ใช้ลงชื่อเข้าใช้งานและคลิกที่ 🔽 เลือก 'บัญชี'

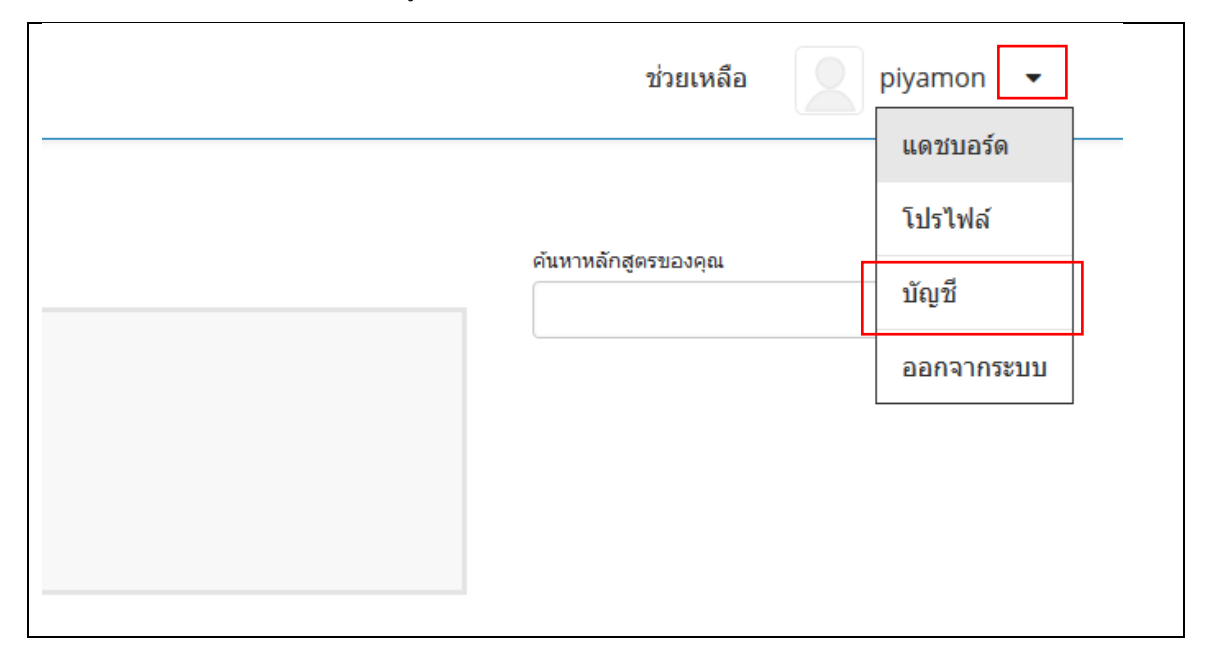

2) ระบบแสดงหน้าแก้ไขบัญชี ผู้ใช้แก้ไขข้อมูลส่วนบุคคลที่ต้องการและคลิกปุ่ม 'บันทึก' (Save)

| ก้ไขบัญชีผู้ใช้                                         |                          | * ข้อมูลที่จำเป็นต้อง |  |  |
|---------------------------------------------------------|--------------------------|-----------------------|--|--|
|                                                         |                          | S÷Ų                   |  |  |
| ຮື່ວທູ້ໃช້                                              | raklearn                 |                       |  |  |
| อีเมล                                                   | testtest@education.ac.th |                       |  |  |
| ชื่อ                                                    | รักอ่าน                  |                       |  |  |
| นามสกุล                                                 | รักเรียน                 |                       |  |  |
| เพศ                                                     | ชาย                      | v                     |  |  |
| นเดือนปีเกิด (ปี<br>ค.ศ.)                               | 20/02/1998               |                       |  |  |
| ระดับการศึกษา                                           | ปรีญญาตรี                | ~                     |  |  |
| หน่วย<br>งาน/โรงเรียน<br>/มหาวิทยาลัย/<br>สถาบัน/อื่น ๆ | -                        |                       |  |  |
| ประเทศ                                                  | Thailand                 | ×                     |  |  |

ข้อมูลส่วนบุคคลที่สามารถแก้ไขได้ประกอบไปด้วย

- อีเมล (Email): ระบุอีเมล โดยจะต้องเป็นอีเมลที่ไม่ซ้ำกับอีเมลที่มีอยู่แล้วในระบบ
- ชื่อจริง (First name): ระบุชื่อจริง
- นามสกุล (Last name): ระบุนามสกุล
- เพศ (Gender): ระบุเพศ
- วันเดือนปีเกิด (Date of Birth): ระบุวันเดือนปีเกิด
- หน่วยงาน/โรงเรียน/มหาวิทยาลัย/สถาบัน/อื่น ๆ (Organization/School/University/Institution/Other):
   ระบุชื่อหน่วยงานที่ผู้ใช้ทำงานหรือกำลังศึกษาอยู่
- ระดับการศึกษา (Level of Education): ระบุวุฒิการศึกษาสูงสุดที่ได้รับ
- ประเทศ (Country): ระบุประเทศที่อยู่อาศัย

#### 4. การเชื่อมโยงบัญชีในระบบ Thai MOOC กับบัญชี Social Media

ฟังก์ชันเพิ่มความสะดวกในการเข้าใช้งานและรวบรวมข้อมูลของผู้ใช้ไว้ในที่เดียว สามารถเชื่อมโยงบัญชีในระบบด้วยบัญชี Google, Microsoft, Facebook, Line และ Google/Microsoft Enterprise (บัญชีหน่วยงาน) เมื่อผู้ใช้เข้าใช้งานด้วยบัญชี ใด ๆ ที่ได้ดำเนินการเชื่อมโยงข้อมูล ระบบจะแสดงบัญชีที่ใช้งานหลักในระบบ Thai MOOC

#### 4.1.การเชื่อมโยงกับบัญชี Social Media

1) พิมพ์ (URL) lms.thaimooc.org ระบบแสดงหน้าหลัก ผู้ใช้ลงชื่อเข้าใช้งานและคลิกที่ 🗾 เลือก 'บัญชี'

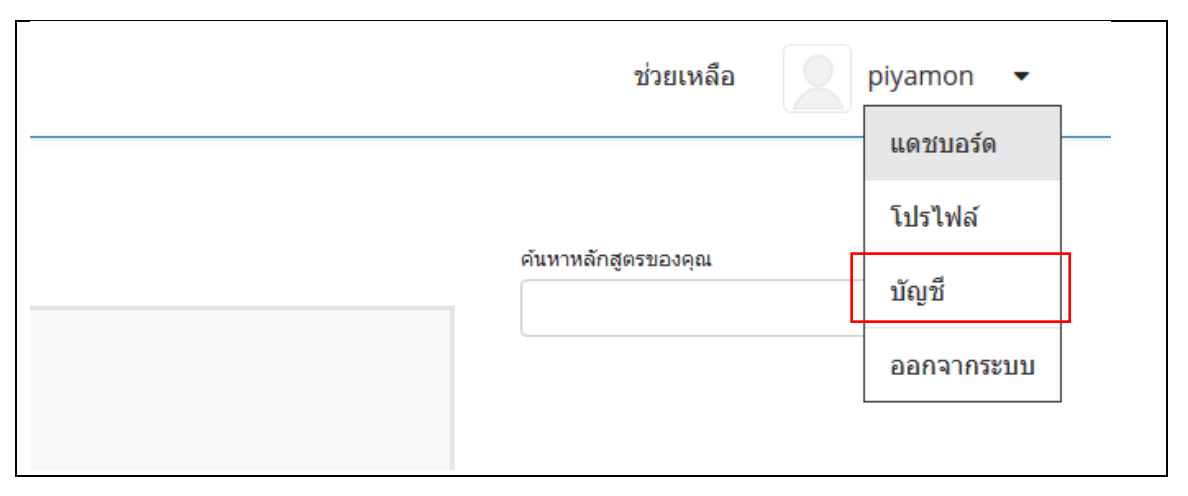

2) ระบบแสดงหน้าแก้ไขบัญชี คลิกเมนู 'การเชื่อมโยงบัญชีผู้ใช้' (Federated Identity)

| บัณซีผู้ใช้            | แก้ไขบัญชีผู | ູ່ຈີໃช້ | Ĩ                        |
|------------------------|--------------|---------|--------------------------|
| รหัสผ่าน               |              |         |                          |
|                        | ຮືอผู้ใช้    |         | raklearn                 |
| การยืนยันตัวตน         | อีเมล        | •       | testtest@education.ac.th |
| การเชื่อมโยงบัญชีผ้ใช้ | ชื่อ         | •       | รักอ่าน                  |
|                        | นามสกุล      | ÷       | รักเรียน                 |
| เซสชัน                 | เพศ          |         | ชาย                      |
|                        | IWA          |         | ชาย                      |

 ระบบแสดงหน้าการเชื่อมโยงบัญชีผู้ใช้ (Federated Identity) คลิกเพิ่มบัญชีที่ต้องการเชื่อมโยง โดยมีประเภทบัญชี ให้เลือกดังนี้ Google, Microsoft, Facebook และ Line ตัวอย่างเช่น ผู้ใช้ต้องการเชื่อมโยงบัญชี Thai MOOC กับบัญชี Facebook ให้ผู้ใช้คลิกที่ปุ่ม 'เพิ่ม' ที่หัวข้อ Facebook

| ប័ណ្ទទីស៊ីថៃ            | การเชื่อมโยงบัญชีผู้ใช้        |
|-------------------------|--------------------------------|
| รหัสผ่าน                | LINE                           |
| การยืนยันตัวตน          | Facebook เพิ่ม<br>Google เพิ่ม |
| การเชื่อมโยงบัญชีผู้ใช้ | Microsoft                      |
| เซสชัน                  | Enterprise                     |
| แอปพลิเคชัน             | Google เพิ่ม<br>Enterprise     |
| บันทึกประวัติการใช้งาน  |                                |
|                         |                                |

4) ระบบแสดงหน้า Login บัญชี Facebook ผู้ใช้กรอกชื่อบัญชี Facebook ที่ต้องการเชื่อมโยงและคลิก ที่ 'Log In'

| facebook | Create New Account |                               |  |
|----------|--------------------|-------------------------------|--|
|          |                    |                               |  |
|          |                    | Log in to Eccebook            |  |
|          |                    | Log III to Facebook           |  |
|          |                    | Email address or phone number |  |
|          | 6                  | Password                      |  |
|          |                    | Log In                        |  |
|          |                    | Not now                       |  |
|          |                    |                               |  |
|          |                    |                               |  |

5) เมื่อดำเนินการเชื่อมโยงบัญชีสำเร็จ ระบบแสดงชื่อบัญชี Facebook ที่ผู้ใช้เลือกเชื่อมโยง ผู้ใช้จะสามารถเข้าใช้งาน ได้ทั้งบัญชีในระบบ Thai MOOC หรือจะเข้าใช้งานโดยใช้บัญชี Facebook ก็ได้เช่นเดียวกัน

|   | การเชื่อมโยงบัญชีผู้ใช้ |                      |       |  |
|---|-------------------------|----------------------|-------|--|
|   | LINE                    |                      | เพิ่ม |  |
|   | Facebook                | raklearn@hotmail.com | au    |  |
|   | Google                  |                      | เพิ่ม |  |
| ទ | Microsoft               |                      | เพิ่ม |  |
|   | ETDA Connect            |                      | เพิ่ม |  |
|   |                         |                      |       |  |

## 4.2. การยกเลิกการเชื่อมโยงบัญชี Social Media จากบัญชี Thai MOOC

1) พิมพ์ (URL) lms.thaimooc.org ระบบแสดงหน้าหลัก ผู้ใช้ลงชื่อเข้าใช้งานและคลิกที่ 🔽 เลือก 'บัญชี'

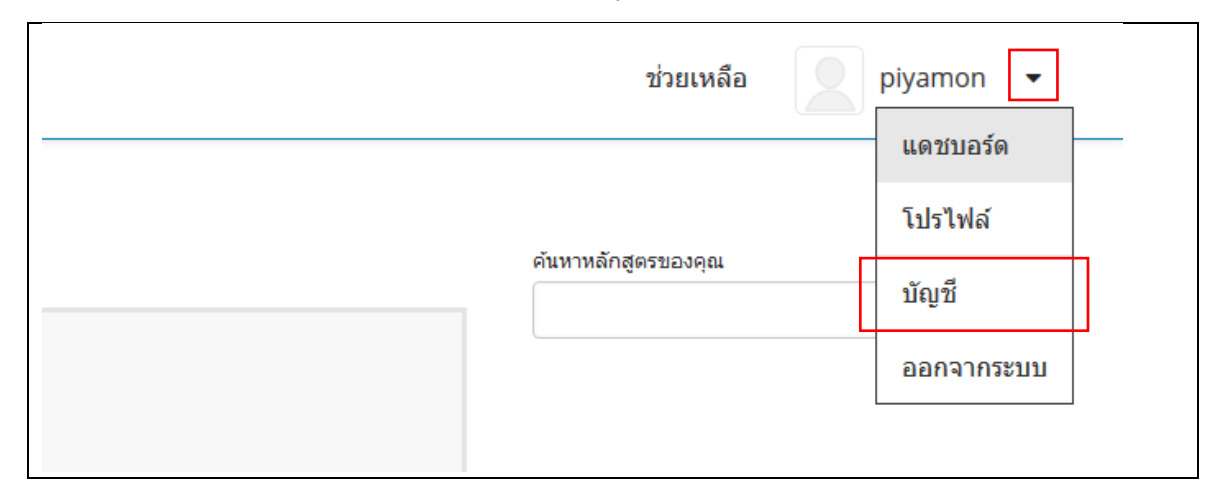

2) ระบบแสดงหน้าแก้ไขบัญชี คลิก 'การเชื่อมโยงบัญชีผู้ใช้' (Federated Identity)

| บัณซีผู้ใช้             | แท้ไขบัญชีผู้ใช้             |                          |
|-------------------------|------------------------------|--------------------------|
| รหัลผ่าน                | ຮົ່ວຜູ້ໃช້                   | raklearn                 |
| การยืนยันตัวตน          | อีเมล *                      | testtest@education.ac.th |
| การเชื่อมโยงบัญชีผู้ใช้ | ชื่อ *                       | รักอ่าน                  |
|                         | นามสกุล *                    | รักเรียน                 |
| lodou                   | เพศ                          | ຮາຍ                      |
| แอปพลิเคชัน             | วันเดือนปี่เกิด (ปี<br>ค.ศ.) | 20/02/1998               |
|                         | ระดับการศึกษา                | ປຣັດງດຸງດຣັ              |
|                         | หน่วย<br>งาน/โรงเรียน        | -                        |

 ระบบแสดงหน้าการเชื่อมโยงบัญชี ซึ่งแสดงบัญชี Social Media ที่ผู้ใช้เชื่อมโยงกับบัญชี Thai MOOC ไว้ ผู้ใช้คลิก ที่ปุ่ม 'ลบ' เพื่อยกเลิกการเชื่อมโยง

|    | การเชื่อมโยงน้ | រិល្មថីผู้ใช้        |       |
|----|----------------|----------------------|-------|
|    | LINE           |                      | เพิ่ม |
|    | Facebook       | raklearn@hotmail.com | au    |
|    | Google         |                      | เพิ่ม |
| ទ័ | Microsoft      |                      | เพิ่ม |
|    | ETDA Connect   |                      | เพิ่ม |
|    |                |                      |       |